## Fotografering

Enskild samt grupp Lägg upp på laget.se samt i ibis

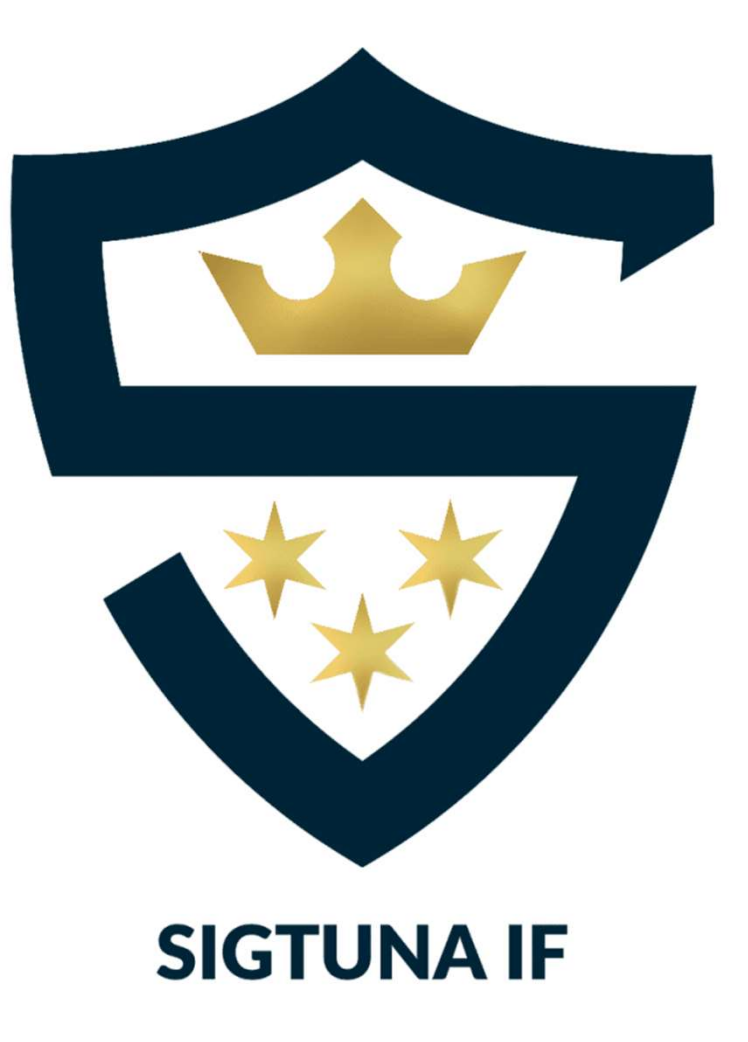

# TA BILDEN

#### Individuell bild:

Fotografera samtliga individuella bilder på samma plats\*, även om det blir olika tillfällen. Använd samma telefon och samma funktion (bild / porträtt) för samtliga bilder.

Gärna vid samma tillfälle på dygnet – t ex vid samma träning 2-3 veckor på rad, så att alla får chans att bli fotograferade.

För att slippa beskära, försök fotografera alla på samma sätt så att:

- Det är lite luft ovanför huvudet
- Ungefär axelbrett
- Tröjans nummer syns tydligt

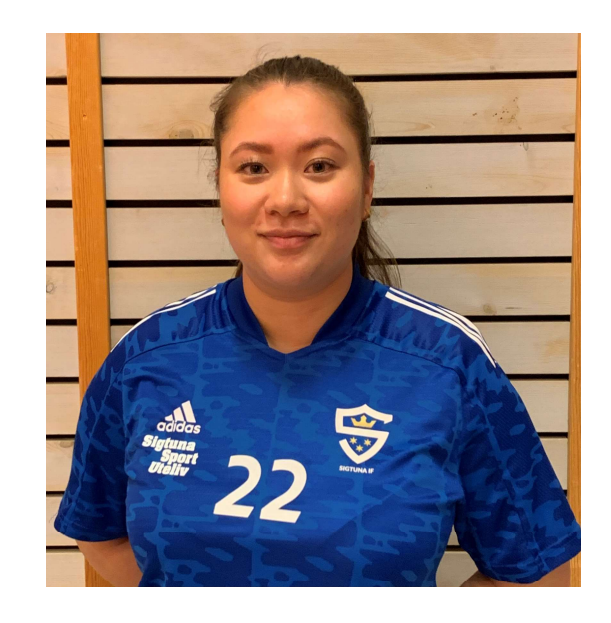

\* Ovan bild är tagen vid väggen till höger om bortalagets handbollsmål – alltså direkt innanför entrén till läktaren. Om man vill ha en vit bakgrund så kan man fästa ett vitt lakan eller annat skynke i plankorna.

# TA BILDEN

**Gruppbild**: vi föreslår en gruppbild som inte är så uppställd som tidigare år, utan mer spontan och lekfull. Till exempel: några ligger ner, några sitter på huk och resten står.

Ta gärna bild i samband med hemmamatch i hörnet av sargen närmast hemmalagets avbytarbänk. Ställ en beachflagga på var sida om laget för att avgränsa, så att inte bilden blir för "bred".

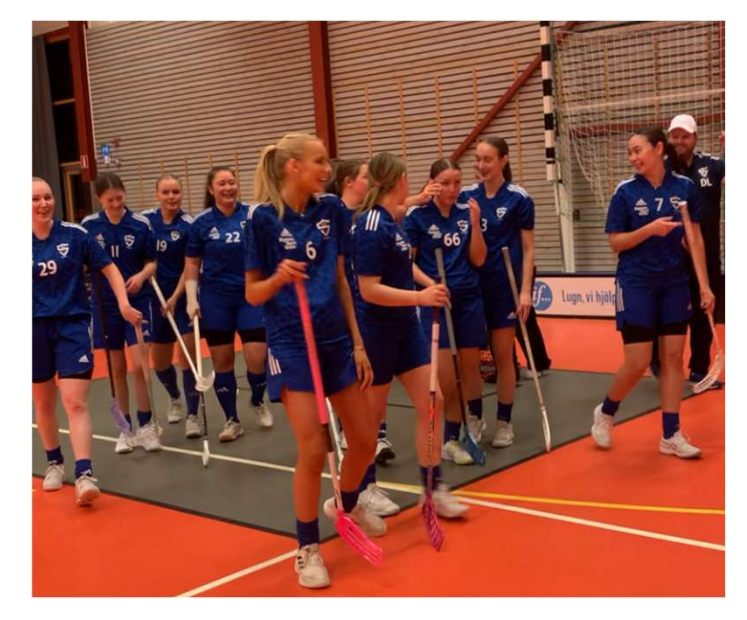

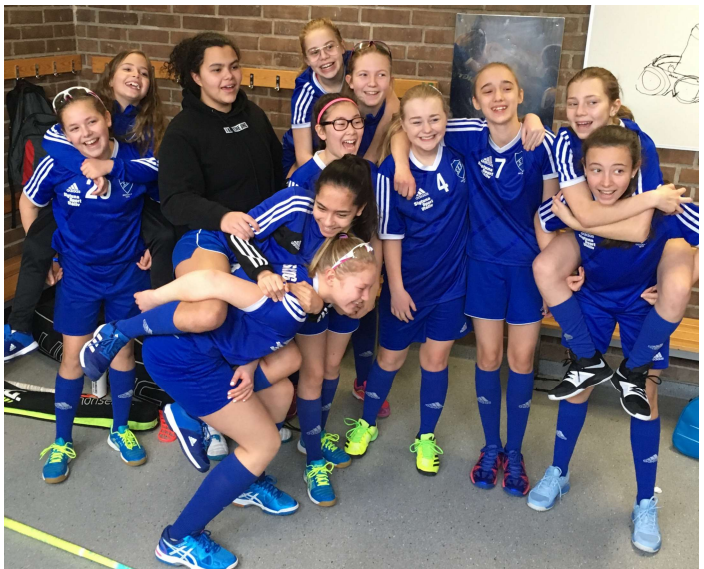

# LÄGG UPP BILDEN - SPELARE

### Laget.se

- Admin
- **Medlemmar**
- Redigera

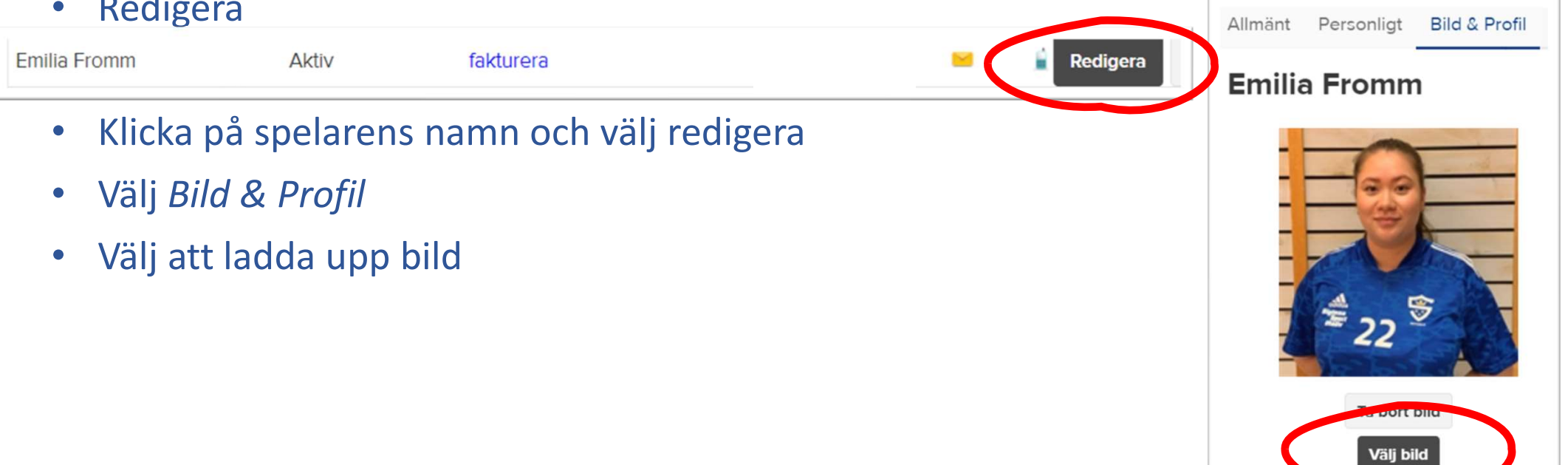

## LÄGG UPP BILDE - LAG Inform Förstas

## Laget.se

- Admin
- Om Gruppen
- Redigera Gruppfoto
- Välj fil på datorn •
- Välj att ladda upp bild & spara

|                       | Information                                                                                                    | 🕷 Start                                                                                                    | 🖩 Besökarstatistik 🛛 🎘 B                                 | utiken \$Saldo                   | 🕄 Support                                      |  |
|-----------------------|----------------------------------------------------------------------------------------------------|----------------------------------------------------------------------------------------------------|----------------------------------------------------------|----------------------------------|------------------------------------------------|--|
|                       | Start Kommentarer Rapporterade inlägg                                                                                                    |                                                                                                    |                                                          |                                  |                                                |  |
|                       | Om <u>gruppen</u><br>Wyhewe                                                                                                    | gruppsida<br>Sigtuna IF I<br>laget.se/sifibdat                                                                                                    | nnebandy Damer                                           | PAKET<br>Guldpaket<br>9841 dagar | акойыт иттеулиме<br><b>21 МВ</b><br>ву 1000 MB |  |
|                       | Mediemsstatus                                                                                                    |                                                                                                    |                                                          |                                  |                                                |  |
| -   \                 | Medlemmar                                                                                                    | Medlemmar     Senaste nytt från laget.se       NYHET: Importera din bandyserie till løget.se för automatiska uppdateringar       Aktiviteter     19 dec       NYHET: Spara tid genom att importera din basketserie till løget.se |                                                          |                                  |                                                |  |
|                       | Aktiviteter                                                                                                    |                                                                                                    |                                                          |                                  |                                                |  |
|                       | Gästbok 30 nov Förbättrad avgiftsinsamling väntar i laget se efter årsskiftet   Länkar 22 sep NYHET: Få gratis sportväskor till hela ert lag!                                                        |                                                                                                    |                                                          |                                  |                                                |  |
|                       |                                                                                                    |                                                                                                    |                                                          |                                  |                                                |  |
|                       | Webbfrågan                                                                                                    | 25 aug Ny in                                                                                                    | nport för handbollsserier på plat                        | ts i laget.se!                   |                                                |  |
|                       | Sponsorer                                                                                                    |                                                                                                    |                                                          |                                  |                                                |  |
| Information           | C Om gruppen                                                                                                    | 🕑 Välkomstte t                                                                                                    | 🖾 Redigera grup                                          | opfoto                           |                                                |  |
| le et alle le energie |                                                                                                    |                                                                                                    |                                                          |                                  |                                                |  |
| Installningar         | Allmän infor                                                                                                    | mation                                                                                                    |                                                          |                                  |                                                |  |
| Om gruppen            |                                                                                                    |                                                                                                    |                                                          |                                  |                                                |  |
| Nyheter               | Innehåll                                                                                                    | Sigtuna IF Innebandy                                                                                                    | s Damlag bildades 2013.                                  | Oberliferier                     |                                                |  |
| Utskick               |                                                                                                    | Sasongen 2023/2024                                                                                                    | asongen 2023/2024 spelar VI I division 2 norra Stocknoim |                                  |                                                |  |
| Medlemsstatus         | <a href="https://www.instagram.com/sigtunaibkdam/">Följ oss på instagram!</a><br>Du som <3 innebandy är välkommen att spela med oss - hör av dig till vår huvudtränare, Dick Lyngbrant 073-688 15 03 |                                                                                                    |                                                          |                                  |                                                |  |
| Medlemmar             |                                                                                                    |                                                                                                    |                                                          |                                  |                                                |  |
| Aktiviteter           |                                                                                                    |                                                                                                    |                                                          |                                  |                                                |  |
| Gästbok               |                                                                                                    |                                                                                                    |                                                          |                                  |                                                |  |
| Länkar                |                                                                                                    |                                                                                                    |                                                          |                                  |                                                |  |

#### **Redigera gruppfoto**

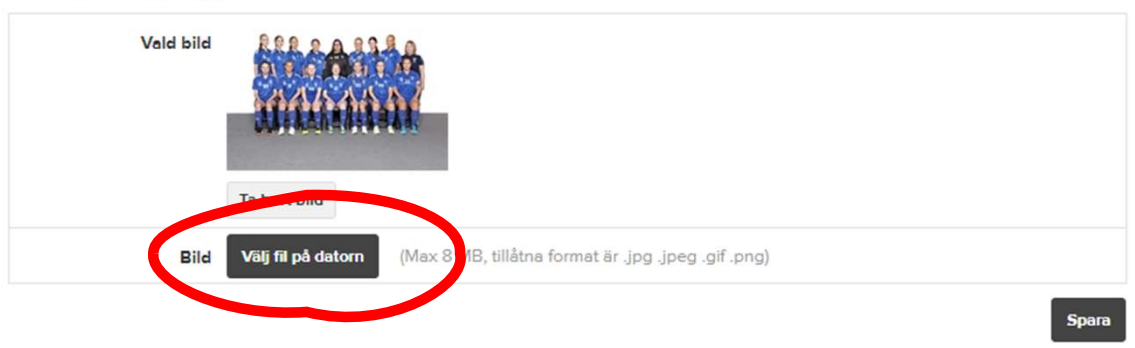

# LÄGG UPP BILDEN - SPELARE

**iBIS** Öppna Svensk Innebandyappen

Home Discover Following Octifications Competitions

- Välj "följer" (hjärta)
- Välj ditt lag
- Välj trupp
- Klicka på spelaren
- Klicka på kugghjulet uppe till höger
- Klicka på kameraikonen och välj bild från telefonen

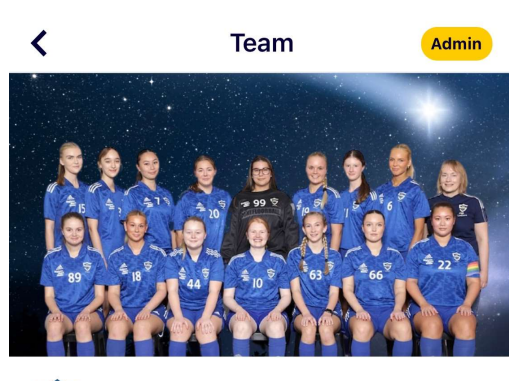

Sigtuna IF IBK Dam · Floorball

#### 84 followers

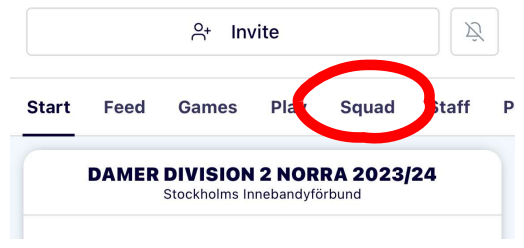

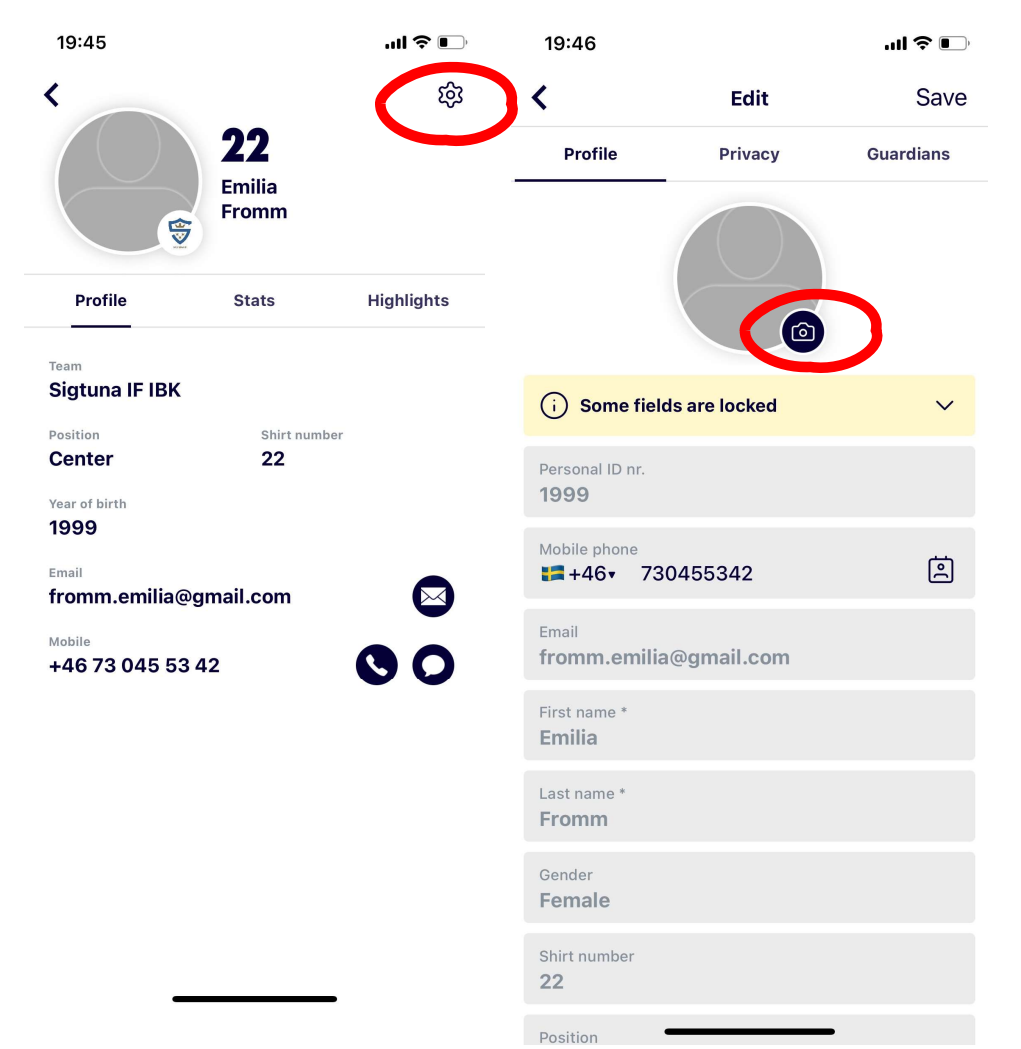

# LÄGG UPP BILDEN - LAG

Start

Feed

Games

Plav

**DAMER DIVISION 2 NORRA 2023/24** 

Stockholms Innebandyförbund

Squad

Staff

### iBIS

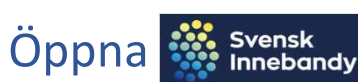

#### Innebandyappen

- Välj "följer" (hjärta)
- Välj ditt lag
- Välj Admin
- Välj Laginfo/Team info
- Skrolla ner till Lagbild
- Klicka på kameraikonen och välj bild från telefonen

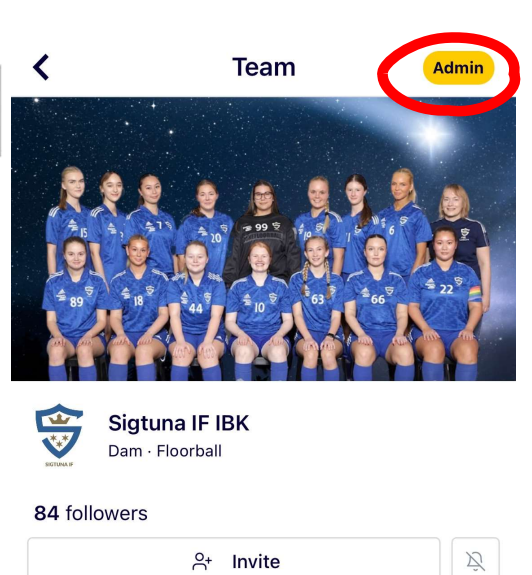

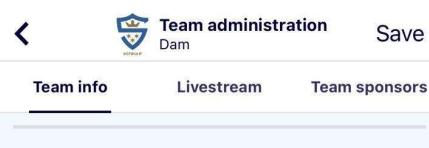

Y

 $\square$ 

Notifications Competition

#### TEAM PICTURE

18:39

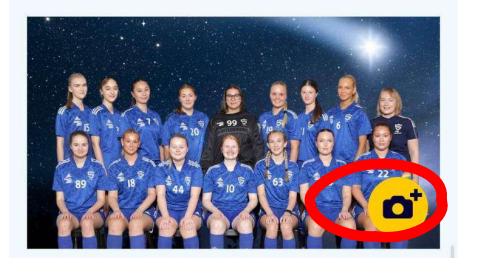

#### SHIRT COLOR

Shirt color blå/blå/blå

Alt shirt color vit/blå/blå

#### HOME ARENA

Home

Help your fans find their way.

 $\heartsuit$ 

Following

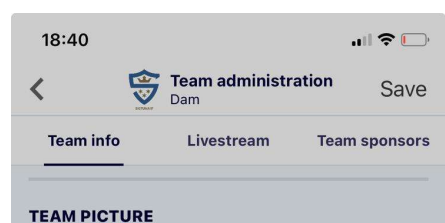

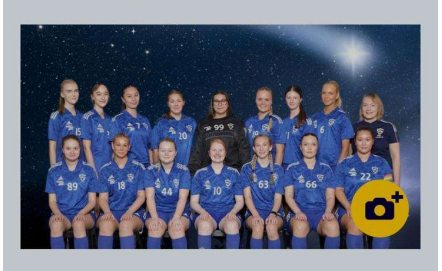

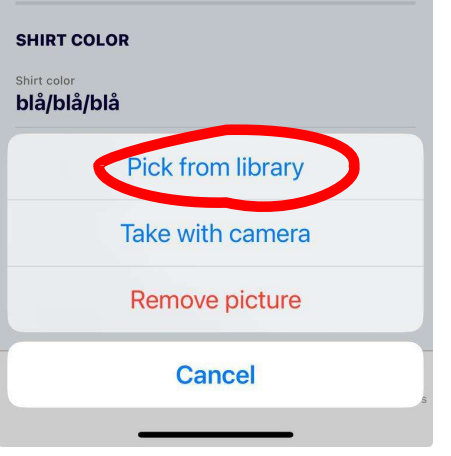

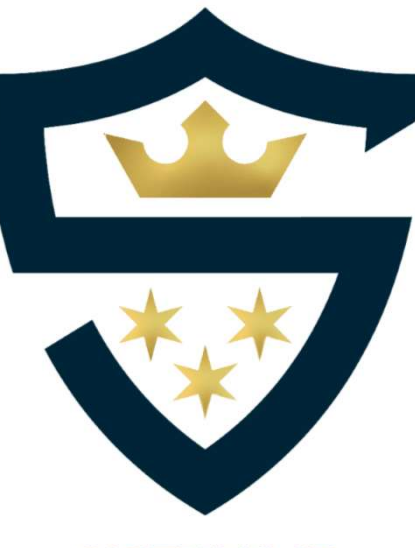

**SIGTUNA IF** 

## Lycka till!

Prata med Helene CR om du har några frågor – enklast via sms 070-200 96 37